## **Completing the EANS II Intent to Participate in GMAP**

The purpose of the intent to participate is to collect low-income and enrollment data for allocating funds for services and assistance to eligible non-public schools for the EANS II program.

- 1. Navigate to the GMAP login screen at <u>gmap.education.ky.gov</u>.
- 2. Click GMAP Sign-in and enter your login credentials. Click Submit.
  - a. The login will be the email address for the contact person submitted to the Kentucky Department of Education by November 5.
  - b. The temporary password will be Kentucky1!.

|                        |                       |                                                                                        |                                                                          |                    | Kentuck           | y I<br><sup>Our</sup> |     | tment<br>wealth | of Education |  |  |
|------------------------|-----------------------|----------------------------------------------------------------------------------------|--------------------------------------------------------------------------|--------------------|-------------------|-----------------------|-----|-----------------|--------------|--|--|
|                        | GMAP Home             | (                                                                                      | Grant Management Application & Planning System Home                      |                    |                   |                       |     |                 |              |  |  |
|                        | KDE Resources         |                                                                                        |                                                                          |                    |                   |                       |     |                 |              |  |  |
|                        | Help for Current Page | reconces This is the TEST site. Please be sure to complete your work on the LIVE site. |                                                                          |                    |                   |                       |     |                 |              |  |  |
|                        | Contact KDE           |                                                                                        | Announcements                                                            |                    |                   | Reminders             |     |                 |              |  |  |
| ┢                      | GMAP Sign-In          |                                                                                        | (11/9/2021)<br>(11/9/2021)                                               |                    |                   | vailable              |     |                 |              |  |  |
|                        | Public Access         |                                                                                        | To Alinouricements Available ND Refinitioes Available                    |                    |                   |                       |     |                 |              |  |  |
| MAP H                  | lome                  | CMAD                                                                                   | Cine In                                                                  |                    |                   |                       |     |                 |              |  |  |
| earch                  | •                     | GMAP                                                                                   | ' Sign-In                                                                |                    |                   |                       |     |                 |              |  |  |
| DE Re                  | sources               |                                                                                        |                                                                          |                    |                   |                       |     |                 |              |  |  |
| elp for Current Page 🚺 |                       | This is th                                                                             | is the TEST site. Please be sure to complete your work on the LIVE site. |                    |                   |                       |     |                 |              |  |  |
| ontact KDE             |                       | Sign-In                                                                                |                                                                          |                    |                   |                       | 4   |                 |              |  |  |
| GMA                    | P Sign-In             |                                                                                        | Email Address:                                                           | amy.smith@frank    | fort.kyschools.us |                       |     |                 |              |  |  |
| Pu                     | blic Access           |                                                                                        | Password:                                                                | ••••               |                   |                       |     |                 |              |  |  |
|                        | Test Site             |                                                                                        |                                                                          | Forgot your passwo | rd?               |                       |     | 4               |              |  |  |
|                        |                       |                                                                                        |                                                                          |                    |                   |                       | Sub | mit 🔨           |              |  |  |

c. Note: This is a one-time password and will need to be changed using the *Forgot Password* link to reset the password after the initial login. You will receive an email from <u>GMAP.NoReply@eGrantsManagement.com</u> with a link to reset your password. You may have to check your Clutter, Junk or Spam folders for the email.

| Sign-In |                |                                  |
|---------|----------------|----------------------------------|
| I       | Email Address: | amy.smith@frankfort.kyschools.us |
|         | Password:      |                                  |
|         |                | Forgot your password?            |
|         |                | Submit                           |

3. Hover over the left-hand *Funding* menu and select *Application Supplements*.

| GMAP Home                 | Grant Manageme                                          | Grant Management Application & Planning System Home                          |                    |                            |  |  |  |  |
|---------------------------|---------------------------------------------------------|------------------------------------------------------------------------------|--------------------|----------------------------|--|--|--|--|
| Search >                  |                                                         |                                                                              |                    |                            |  |  |  |  |
| Inbox 🕨                   | Ascension (PR0026) Non                                  | Ascension (PR0026) Non-LEA                                                   |                    |                            |  |  |  |  |
| Planning •                | This is the TEST site Die                               | This is the TEST site. Please he sure to complete your work on the LIVE site |                    |                            |  |  |  |  |
| Funding                   | Funding Applications                                    | unding Applications                                                          |                    |                            |  |  |  |  |
| Grant Summary             | Budget Summary                                          | Organization Number                                                          | Or                 | rganization Name           |  |  |  |  |
| District Document Library | Application Supplements                                 | PR0026                                                                       | As                 | scension                   |  |  |  |  |
| Address Book              | Announcements                                           |                                                                              | Demind             |                            |  |  |  |  |
| KDE Resources             | Announcements                                           |                                                                              | Remind             | leis                       |  |  |  |  |
| Help for Current Page 1   | <ul> <li>(11/9/2021)<br/>No Announcements Av</li> </ul> | vailable                                                                     | (11/9/20)<br>No Re | i21)<br>eminders Available |  |  |  |  |
| Contact KDE               |                                                         |                                                                              |                    |                            |  |  |  |  |
| GMAP Sign Out             | ]                                                       |                                                                              |                    |                            |  |  |  |  |
| Smith Amy                 |                                                         |                                                                              |                    |                            |  |  |  |  |

4. On the screen that opens, ensure the top drop-down menus are set to 2022 and Active. If so, select the EANS II Intent to Participate link.

| Application Supplements                                                                                     |                           |             |                        |  |  |  |
|----------------------------------------------------------------------------------------------------|---------------------------|-------------|------------------------|--|--|--|
| Ascension (PR0026) Non-LEA                                                                                  | scension (PR0026) Non-LEA |             |                        |  |  |  |
| This is the TEST site. Please be sure to complete your work on the LIVE site.         2022 >       Active > |                           |             |                        |  |  |  |
| pplication Supplement Revision Status Status Status Date                                                    |                           |             |                        |  |  |  |
| EANS II Intent to Participate                                                                               | 0                         | Not Started | 11/10/2021 12:38:32 PM |  |  |  |

- 5. The screen that opens is referred to as the *Sections* page. In order to complete the intent, you must first change the status. To do so...
  - a. Click Change Status To: EANS II Intent to Participate Started. NOTE: THE SCREENSHOT BELOW INCORRECTLY SAYS CHANGE STATUS TO: EANS II QUALIFICATION STARTED. YOUR SCREEN WILL CORRECTLY SAY CHANGE STATUS TO: EANS II INTENT TO PARTICIPATE STARTED.

| Asc                                                  | Ascension (PR0026) Non-LEA - FY 2022 - EANS II Intent to Participate - Rev 0 |                                                                                                    |  |              |  |  |
|------------------------------------------------------|------------------------------------------------------------------------------|----------------------------------------------------------------------------------------------------|--|--------------|--|--|
| This                                                 | s is the TEST site                                                           | lease be sure to complete your work on the LIVE site.                                                            |  |              |  |  |
| Stat                                                 | tus:                                                                         | Not Started                                                                                                    |  |              |  |  |
| Cha                                                  | ange Status To:                                                              | EANS II Qualification Started                                                                                    |  |              |  |  |
| View                                                 | v Change Log                                                                 |                                                                                                    |  |              |  |  |
| Description (View Sections Only View All Pages ) Val |                                                                              |                                                                                                    |  | Print        |  |  |
|                                                      |                                                                              |                                                                                                    |  | Select Items |  |  |
|                                                      | All                                                                          |                                                                                                    |  | Print        |  |  |
| -                                                    | History Log                                                                  |                                                                                                    |  | Print        |  |  |
|                                                      | History Log                                                                  |                                                                                                    |  | Print        |  |  |
|                                                      | Create Comn                                                                  | nt de la constancia de la constancia de la constancia de la constancia de la constancia de la constancia de la c |  |              |  |  |
| -                                                    | EANS II Intent t                                                             | Participate                                                                                                    |  | Print        |  |  |
|                                                      | EANS II Inter                                                                | o Participate                                                                                                    |  | Print        |  |  |
|                                                      | All                                                                          |                                                                                                    |  | Print        |  |  |
|                                                      |                                                                              |                                                                                                    |  |              |  |  |

# b. Click Confirm.

EANS II Intent to Participate Sections

| Status Change Confirmation                                                                                                    |  |  |
|----------------------------------------------------------------------------------------------------|--|--|
| Ascension (PR0026) Non-LEA - FY 2022 - EANS II Intent to Participate - Rev 0                                                            |  |  |
| This is the TEST site. Please be sure to complete your work on the LIVE site.                                                           |  |  |
| You are about to change the status of this Application Supplement to EANS II Qualification Started. Click Confirm to change the status. |  |  |
| Confirm Cancel                                                                                                    |  |  |

- 6. Clicking *Confirm* changes the status and returns you to the *Sections* page, allowing you to complete the intent. To complete the intent...
  - a. Click on EANS II Intent to Participate.

| Description ( <u>View Sections Only View All Pages</u> ) | Validation | Print<br>Select Items |
|----------------------------------------------------------|------------|-----------------------|
| All                                                      | Messages   | Print                 |
| History Log                                              |            | Print                 |
| History Log                                              |            | Print                 |
| Create Comment                                           |            |                       |
| EANS II Intent to Participate                            |            | Print                 |
| EANS II Intent to Participate                            | Messages   | Print                 |
| All                                                      | Messages   | Print                 |

b. Complete each field indicated with an arrow. NOTES: 1) THE PERCENTAGE OF LOW-INCOME STUDENTS FROM THE 2019-20 SCHOOL YEAR WILL BE AUTOMATICALLY CALCULATED. 2) ONLY ONE SOURCE OF LOW-INCOME STUDENT NUMBERS SHOULD BE SELECTED. 3) AT THE BOTTOM, SOURCE OF DATA IF 'DATA FROM A DIFFERENT SOURCE...' SHOULD ONLY BE COMPLETED IF NOT USING FREE AND REDUCED ELIGIBILITY AS THE SOURCE OF LOW-INCOME NUMBERS.

| Instructions                                                                                                    |                                                                                                    |  |  |  |  |
|----------------------------------------------------------------------------------------------------|----------------------------------------------------------------------------------------------------|--|--|--|--|
| Make sure that the status of this application is in Application Started status on the Sections page.<br>Complete the fields below. Fields with an asterisk (*) are required.<br>Use the Save and Go To button and select "Sections" to save the information and return to the Sections page.<br>Change the status to Application Completed. |                                                                                                    |  |  |  |  |
|                                                                                                    |                                                                                                    |  |  |  |  |
| Contact Information                                                                                                    |                                                                                                    |  |  |  |  |
| * Contact Name:                                                                                                    |                                                                                                    |  |  |  |  |
| * Contact Email                                                                                                    |                                                                                                    |  |  |  |  |
| * Contact Phone:                                                                                                    |                                                                                                    |  |  |  |  |
| In order to be eligible for Emergency Assistance to Nonpublic Schools II (EANS II), your organizat<br>Upon request, low-income and enrollment supporting data must be verifiable.<br>Percent Poverty Calculation                                                                                                    | tion must have a poverty percentage of at least 20% as calculated below.                                                                                                    |  |  |  |  |
| 1. Enter the number of students from low-income families enrolled in the 2019-20 school year.                                                                                                    |                                                                                                    |  |  |  |  |
| 2. Enter the total student enrollment from the 2019-20 school year.                                                                                                    |                                                                                                    |  |  |  |  |
| 3. Percentage of low-income students from the 2019-20 school year. (Poverty Percentage)                                                                                                    | 0.00 %                                                                                                    |  |  |  |  |
| 4. Source of Low Income Student Numbers                                                                                                    | O Data on student eligibility for free or reduced-price lunch under the Richard B. Russell National School Lunch Act (43 U.S.C. 1751 et seq.)<br>O Data from a different source, such as scholarship or financial assistance data |  |  |  |  |
| Source of data if "Data from a different source" is selected                                                                                                    |                                                                                                    |  |  |  |  |

c. Save your work by hovering over *Save and Go To* and clicking on *Sections*. This will take you to the *Sections* page. NOTE: WHILE WORKING IN GMAP, YOU CANNOT USE THE BROWSER BACK AND FORWARD BUTTONS TO NAVIGATE BETWEEN PAGES. DOING SO MAY RESULT IN THE LOSS OF WORK. ALWAYS USE THE SAVE AND GO TO BUTTON SELECTIONS TO NAVIGATE.

| EANS II Intent to Participate                                                |                                |                                                       |  |  |  |  |
|------------------------------------------------------------------------------|--------------------------------|-------------------------------------------------------|--|--|--|--|
| Ascension (PR0026) Non-LEA - FY 2022 - EANS II Intent to Participate - Rev 0 |                                |                                                       |  |  |  |  |
| This is the TEST site. F                                                     | Please be sure to complete you | ir work on the LIVE site.                             |  |  |  |  |
| Save And Go To                                                               | Current Page                   |                                                       |  |  |  |  |
|                                                                              | Next Page                      |                                                       |  |  |  |  |
|                                                                              | Previous Page                  |                                                       |  |  |  |  |
| Instructions                                                                 | Sections                       |                                                       |  |  |  |  |
| Complete the fields bel                                                      | History Log                    | Iom Status on the Sections page.<br>required.         |  |  |  |  |
| Use the Save and Go T<br>Change the status to A                              | CEANS II Intent to Participate | save the information and return to the Sections page. |  |  |  |  |

### 7. Submit your intent. To do so...

a. Click on Change Status To: EANS II Intent to Participate Completed. NOTE: THE SCREENSHOT BELOW INCORRECTLY SAYS CHANGE STATUS TO: EANS II QUALIFICATION DIRECTOR APPROVED. YOUR SCREEN WILL CORRECTLY SAY CHANGE STATUS TO: EANS II INTENT TO PARTICIPATE COMPLETED.

| EANS II Intent to Participate Sections                                        |                                                                              |  |  |  |  |
|-------------------------------------------------------------------------------|------------------------------------------------------------------------------|--|--|--|--|
| Ascension (PR0026)                                                            | Ascension (PR0026) Non-LEA - FY 2022 - EANS II Intent to Participate - Rev 0 |  |  |  |  |
| This is the TEST site. Please be sure to complete your work on the LIVE site. |                                                                              |  |  |  |  |
| Status:                                                                       | EANS II Qualification Started                                                |  |  |  |  |
| Change Status To:                                                             | EANS II Qualification Director Approved                                      |  |  |  |  |

### b. Click Confirm.

#### Status Change Confirmation

Ascension (PR0026) Non-LEA - FY 2022 - EANS II Intent to Participate - Rev 0

This is the TEST site. Please be sure to complete your work on the LIVE site.

You are about to change the status of this Application Supplement to EANS II Qualification Director Approved. Click Confirm to change the status.

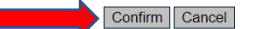

c. After clicking *Confirm*, notice at the top of the page the status has changed to *EANS II Intent to Participate Completed*. NOTE: THE SCREENSHOT BELOW INCORRECTLY SAYS EANS II QUALIFICATION DIRECTOR *APPROVED*. YOUR SCREEN WILL CORRECTLY SAY EANS II INTENT TO PARTICIPATE COMPLETED.

**EANS II Intent to Participate Sections** 

Ascension (PR0026) Non-LEA - FY 2022 - EANS II Intent to Participate - Rev 0

 This is the TEST site. Please be sure to complete your work on the LIVE site.

 Status:
 EANS II Qualification Director Approved

 Change Status To:
 EANS II Qualification Revision Started